# GENERAL TRANSACTION PROCEDURE

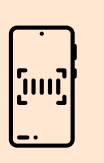

In order to conduct business with PNU, you must initiate your request via our E-Services platform. Follow steps provided to create or access your E-Services account.

Once your account is ready and you are transacting onsite:

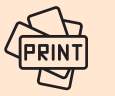

Print a copy of your Queue Number.

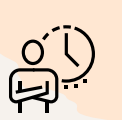

Please remain in the waiting area until your number is displayed on the

#### If you are transacting online:

television screen.

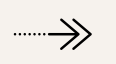

You must have an account by following the Create or Access Account Instructions then continue by following the steps provided.

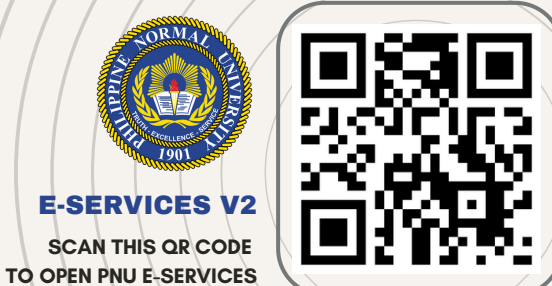

### **STEP 1**

- Make sure your account is set up by following the "Create or Access Account" instructions.
- Note: Steps 2-5 can be skipped if you're not transacting with the University Registrar's Office.

### **STEP 2**

• Proceed to Admissions Office.

#### **STEP 3**

- You'll see a computer screen similar to the one shown below:
- Click "File Request" button.

| Office of Admissions           | Office | of the University Reg | gistrar | Cashier |  |
|--------------------------------|--------|-----------------------|---------|---------|--|
| UNDERGRADUATE                  |        | CLAIM DOCUMENT        |         | PAYMENT |  |
| GRADUATE<br>LISQUP             |        | FILE REQUEST          |         | OTHERS  |  |
| POST-BACCALAUREATE<br>BASIC ED |        | OTHER SERVICES        |         |         |  |
|                                |        |                       |         |         |  |

# E-SERVICES V2 REQUEST TRANSACTION - ONSITE

# **STEP 4**

• Enter your **Email address** and **Password**, then click the "**Submit**" button in the popup window to print your **Queue number**..

| To generate a queue number, clients ar<br>E-Services Account. Please provide infor<br>the PNU E-Services Portal:<br>Email Address: | re requested to ensure they have an active PNU<br>rmation below to verify your registration with |
|----------------------------------------------------------------------------------------------------|--------------------------------------------------------------------------------------------------|
| Email Address:                                                                                                    | Deserverd                                                                                        |
|                                                                                                    | Passworu.                                                                                        |
|                                                                                                    | Submit                                                                                           |

# **STEP 5**

• Please remain in the waiting area until your number is displayed on the television screen.

# **STEP 6**

• The office staff will assist with your request and provide you with the Order of Payment copy to present at the Cashier's office.

# **STEP 7**

- After your payment is successful, you can track the status of your request by navigating to **My Requests** then select **All.**
- You can also view lists of specific statuses in the **My Requests** module.